## INSTRUCTIVO NUEVA PLATAFORMA DE *Reclamos de terceros*

En esta guía te contamos cómo funciona el nuevo sitio web que permite ingresar reclamos de terceros a la compañía.

**<u>;IMPORTANTE!</u>** Para poder ingresar el reclamo es necesario contar con, al menos, uno de los siguientes datos del **<u>asegurado de Allianz:</u>** 

- Patente
- Número de póliza
- DNI

## ¿CÓMO INGRESAR UN RECLAMO SI TUVISTE UN SINIESTRO CON UN ASEGURADO DE ALLIANZ?

Ingresá al sitio: https://reclamos-terceros.allianz.com.ar/

- Seleccioná el tipo de daño que necesitas reclamar.
   Una vez elegido el tipo de daño, aparecerá la documentación necesaria que tendrás que presentar en función al daño seleccionado.
- 2) Es obligatorio que indiques el tipo de reclamante.

| <sup>1</sup> O | 660                              | - 570               |                        | ° ∩            |  |
|----------------|----------------------------------|---------------------|------------------------|----------------|--|
| A mi persona   | A mi bicicleta                   | A mi moto           | A mi auto              | A mi propiedad |  |
| po de          | <ul> <li>En mi nombre</li> </ul> |                     |                        |                |  |
| clamante       | O Reclamo en non                 | nbre de otra persor | lipo de representación | ~              |  |

3) Para poder avanzar, es necesario que completes los campos requeridos con la información de contacto (correo electrónico y teléfono celular). Una vez cargada la información solicitada tendrás que validarla haciendo click en el botón "Validar contacto".

Te llegará un mail al correo electrónico informado, con un código de validación que deberás colocar en el sitio para avanzar a la siguiente pantalla.

| orreo electrónico<br>nail@mail.com                                                                      | Teléfono celular<br>1122334455                                                                               |
|----------------------------------------------------------------------------------------------------|----------------------------------------------------------------------------------------------------|
| Campo requerido                                                                                         | Campo requerido                                                                                              |
| Es necesario antes de continuar validar que alguno de los dos contactos sea real                        |                                                                                                    |
| Validar contacto                                                                                        |                                                                                                    |
|                                                                                                    | Volver Siguiente                                                                                             |
|                                                                                                    | Volver Siguiente                                                                                             |
| 4) Luego tendrás que completa                                                                           | voiver Siguiente                                                                                             |
| 4) Luego tendrás que completa<br>ocurrió el siniestro y alguno de l                                     | voiver Siguiente<br>Ir los campos con la fecha que<br>los siguientes datos del                               |
| 4) Luego tendrás que completa<br>ocurrió el siniestro y alguno de l<br>asegurado de Allianz: póliza, do | voiver Siguiente<br>los campos con la fecha que<br>los siguientes datos del<br>ocumento, número de patente.  |
| 4) Luego tendrás que completa<br>ocurrió el siniestro y alguno de l<br>asegurado de Allianz: póliza, do | voiver Siguientes<br>los campos con la fecha que<br>los siguientes datos del<br>ocumento, número de patente. |

DD/MM/YYYY

Sin barras, sin puntos, sin guiones o símbolos

5) A continuación, se te pedirá que cargues la documentación necesaria solicitada en el primer párrafo, en formato PDF, PNG o JPG, haciendo click en "Examinar". Recordá que el tamaño máximo de cada archivo es de 5MB.

| Documentación de a                                                                                                | automotor                                                                    | Nombre del archivo         |        |   |
|----------------------------------------------------------------------------------------------------|------------------------------------------------------------------------------|----------------------------|--------|---|
| <ul> <li>DNI del reclamante</li> <li>Licencia del conductor al mo</li> </ul>                                      | omento del accidente                                                         | Debe cargar al menos un ar | chivo. |   |
| Cédula verde del vehículo y/                                                                                      | o formulario 08                                                              |                            |        |   |
| Presupuesto                                                                                                    |                                                                              |                            |        | - |
| <ul> <li>Denuncia de siniestro y cons<br/>la compañía aseguradora. Er<br/>declaración jurada de no seg</li> </ul> | stancia de cobertura selladas por<br>n caso de no contar con seguro,<br>juro |                            |        |   |
| Foto general del vehículo do                                                                                      | nde se aprecie la patente                                                    |                            |        |   |
| <ul> <li>Foto general del vehículo do<br/>sufridos a raíz del accidente</li> </ul>                                | nde se aprecien los daños                                                    |                            |        |   |
| Denuncia policial (si existies                                                                                    | e)                                                                           |                            |        |   |
| Constancia de CBU en caso                                                                                         | de arribar a futuro acuerdo                                                  |                            |        |   |
| Carta de franquicia sellada p                                                                                     | or la compañía aseguradora                                                   |                            |        |   |
|                                                                                                    |                                                                              |                            |        |   |

6) Por último, deberás escribir una breve descripción sobre cómo ocurrió el siniestro y completar correctamente tus datos. Para finalizar, hacer click en "Generar nuevo reclamo".

| Información del siniestro<br>Detalles del siniestro |                              |
|-----------------------------------------------------|------------------------------|
| Nombre<br>Juan                                      | Apellido<br>Perez            |
| Tipo de documento V                                 | Número de documento          |
|                                                     | Volver Generar nuevo reclamo |

7) Una vez creado el nuevo reclamo, automáticamente se enviará un correo electrónico al mail informado, con los datos del siniestro, información de contacto del estudio externo a cargo y del analista interno, y el plazo de resolución estimado.

www.allianz.com.ar

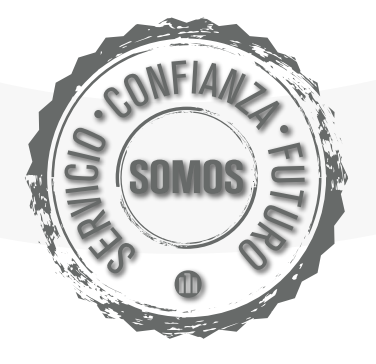

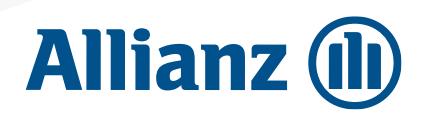